## 1. Пример подключения тепловычислителя ВКТ-7.

Для подключения необходимо:

- подключить преобразователь EC-001М к тепловычислителю с помощью интерфейсного кабеля из комплекта устройства.
- Подключить преобразователь к сети Ethernet.
- Подать питание на преобразователь.
- В настройках тепловычислителя установить необходимый сетевой адрес.
- В настройках тепловычислителя установить скорость передачи данных 9600 кб/с.
- Установить на компьютер программу для настройки ТК-С.
- Подключится к сети Ethernet в которой находится преобразователь или подключиться к преобразователю напрямую. При этом необходимо чтобы настройки сетевой карты соответствовали параметрам подключаемой сети или были установлены в автоматическом режиме.
- Запускаем программу настройки преобразователя.
- Нажимаем кнопку «Поиск устройства в сети»
- Ниже, в окне «Список устройств в сети», появится подключенное устройство, если этого не произошло проверьте подключение преобразователя и настройки сети.

| K TK-C-Setup V5.1.1.20                                                |                                                                                 |                                          |
|-----------------------------------------------------------------------|---------------------------------------------------------------------------------|------------------------------------------|
| Файл Пойск English Пом                                                | ющь                                                                             |                                          |
| Параметры (?)                                                         |                                                                                 |                                          |
| Режим работы                                                          | TCP Server                                                                      | Показать расширенные настройки           |
| IP адрес устройства                                                   | 192.168.0.7                                                                     | Работа через СОМ— (?) Джампер на CFG     |
| Маска сети                                                            | 255.255.255.0                                                                   | Выберите СОМ порт СОМ4 (?)               |
| Шлюз по умолчанию                                                     | 192.168.0.2                                                                     | Считать через СОМ-порт                   |
| Скорость (бод/с)                                                      | 9600                                                                            | Установить через СОМ-порт                |
| Четн./Б.дан./Стоп                                                     | NONE • 8 • 1 •                                                                  | Работа через сеть (?) Джампер с CFG снят |
| Порт модуля                                                           | 5001 Пж»ъ                                                                       | Поиск устройства в сети                  |
| IP адр. назначения                                                    | 192.168.0.1                                                                     | Установить выбранные настройки через LAN |
| Порт назначения                                                       | 5001                                                                            | Список устройств в сети                  |
|                                                                       | ,                                                                               | IP адрес модуля МАС адрес Верс           |
|                                                                       |                                                                                 | 192.168.0.7 0032CC754543 5.10            |
| Параметры обновлены<br>"Параметры"После изм<br>кнопку <Установить выб | , смотрите раздел<br>іенения параметров нажмите<br>іранные настройки через LAN> |                                          |

• Выбираем режим работы TCP server.

- Устанавливаем сетевой адрес преобразователя. По умолчанию преобразователь имеет сетевой адрес 192.168.0.7.
- Устанавливаем скорость обмена равную 9600 бод/с.
- Устанавливаем необходимый порт преобразователя (по умолчанию установлен 5001 порт).
- Нажимаем на кнопку «Показать расширенные настройки»
- Появится окно следующего вида:

| K TK-C-Setup V5.1.1.20                                                       |                                                                                 |                                                           |                                                                                                    |  |  |  |  |  |  |  |  |  |
|------------------------------------------------------------------------------|---------------------------------------------------------------------------------|-----------------------------------------------------------|----------------------------------------------------------------------------------------------------|--|--|--|--|--|--|--|--|--|
| Файл Поиск English Помощь                                                    |                                                                                 |                                                           |                                                                                                    |  |  |  |  |  |  |  |  |  |
| Параметры <b>(?)</b><br>Режим работы                                         | TCP Server                                                                      | Скрыть расширенные настройки                              | Расширенные настройки                                                                                                    |  |  |  |  |  |  |  |  |  |
| IP адрес устройства                                                          | 192.168.0.7                                                                     | Работа через СОМ— (?) Джампер на CFG                      | ID-(?)                                                                                                    |  |  |  |  |  |  |  |  |  |
| Маска сети                                                                   | 255.255.255.0                                                                   | Выберите СОМ порт СОМ4 🔹 (?)                              | ID: 1                                                                                                    |  |  |  |  |  |  |  |  |  |
| Шлюз по умолчанию                                                            | 192.168.0.2                                                                     | Считать через СОМ-порт                                    | 🗖 Отправлять ID                                                                                                    |  |  |  |  |  |  |  |  |  |
| Скорость (бод/с)                                                             | 9600                                                                            | Установить через СОМ-порт                                 | 🗌 Отправлять данные с ID                                                                                                    |  |  |  |  |  |  |  |  |  |
| Четн./Б.дан./Стоп                                                            | NONE • 8 • 1 •                                                                  | Работа через сеть (?) Джампер с СFG снят                  | Специальные функции                                                                                                    |  |  |  |  |  |  |  |  |  |
| Порт модуля                                                                  | 5001 Пж»ъ                                                                       | Поиск устройства в сети                                   | □ RS485 □ RS422                                                                                                    |  |  |  |  |  |  |  |  |  |
| IP адр. назначения                                                           | 192.168.0.1                                                                     | Установить выбранные настройки через LAN                  | 🗆 Reset 👘 Link                                                                                                    |  |  |  |  |  |  |  |  |  |
| Порт назначения                                                              | 5001                                                                            | Список устройств в сети<br>IP адрес модуля МАС адрес Верс | ☐ Index ☐ RFC2217                                                                                                    |  |  |  |  |  |  |  |  |  |
| Лог<br>Параметры обновлены<br>"Параметры"После изм<br>кнопку <Установить выб | , смотрите раздел<br>іенения параметров нажмите<br>Бранные настройки через LAN> | 192.168.0.7 0032CC754543 5.10                             | Hex Copy   UDP Broadcast 192.168.1.38 ¥ 255.255.255.255   30 31 32 33 34 35 36 37 38 39 30 31 32 33 34 35 36 37 38 39 30 31 32 33 34 35   36 37 38 39 30 31 32 33 34 35 36 37 38 39   UDP Broadcast 192.168.0.2 ¥ 255.255.255.255   192.168.0.2 ¥ 255.255.255.255 20.31 32 32 44.25 38 37 38 39 30 31 32 33 |  |  |  |  |  |  |  |  |  |

- Снимаем все «галочки» до вида как указано на рисунке выше.
- Нажимаем на кнопку «Установить выбранные настройки через LAN»
- Преобразователь сконфигурирован для обмена данными.
- Запускаем необходимую программу для опроса тепловычислителя. В нашем примере рассмотрим программу ВКТ7Easy2 V3.44.

| W DICITEOSY |            |           |         | -          |           | 100 C       |              |      |       | ) |
|-------------|------------|-----------|---------|------------|-----------|-------------|--------------|------|-------|---|
| Файл Вид    | Узлы учета | Соединени | е Отчет | Настройки  | Сервис На | акопительны | й пульт Help |      |       |   |
| <b></b>     |            | 6         |         | 3          |           |             | 0            | 3    | 2     |   |
| Открыть     | Сохранить  | Печать    | Отчет   | Узлы учета | Приборы   | Уст.связь   | Раз.связь    | Стоп | About |   |
| 1           |            |           |         |            |           |             |              |      |       |   |
| 125         |            |           |         |            |           |             |              |      |       |   |
|             |            |           |         |            |           |             |              |      |       |   |
|             |            |           |         |            |           |             |              |      |       |   |
|             |            |           |         |            |           |             |              |      |       |   |
|             |            |           |         |            |           |             |              |      |       |   |
|             |            |           |         |            |           |             |              |      |       |   |
|             |            |           |         |            |           |             |              |      |       |   |
|             |            |           |         |            |           |             |              |      |       |   |
|             |            |           |         |            |           |             |              |      |       |   |
|             |            |           |         |            |           |             |              |      |       |   |
|             |            |           |         |            |           |             |              |      |       |   |
|             |            |           |         |            |           |             |              |      |       |   |
|             |            |           |         |            |           |             |              |      |       |   |
|             |            |           |         |            |           |             |              |      |       |   |
|             |            |           |         |            |           |             |              |      |       |   |
|             |            |           |         |            |           |             |              |      |       |   |
|             |            |           |         |            |           |             |              |      |       |   |
|             |            |           |         |            |           |             |              |      |       |   |
|             |            |           |         |            |           |             |              |      |       |   |
|             |            |           |         |            |           |             |              |      |       |   |
|             |            |           |         |            |           |             |              |      |       |   |
|             |            |           |         |            |           |             |              |      |       |   |
| •           | Have       |           |         |            |           | In my r     |              |      |       |   |
| •           | паж        | кимае     | мна     | 1 KHOII    | ку «з     | узлы ј      | учета)       | ».   |       |   |

• Добавляем новое соединение.

| ⊔писа<br>№  | ок зарегистрированны»<br>Узел ччета | Добавить/Редактировать                                                        | ок                                             |
|-------------|-------------------------------------|-------------------------------------------------------------------------------|------------------------------------------------|
| 1<br>2<br>3 | 123<br>Калуга<br>П.П. Ледовый       | Название узла учета:<br>123<br>Тип соединения:<br>IP network(TCP)<br>Телефон: | Отмена<br>Добавить<br>Удалить<br>Редактировати |
|             |                                     | примечание:                                                                   | Вверх<br>Вниз                                  |

- Устанавливаем тип соединения IP network (TCP).
- В настройках соединения устанавливаем установленный ранее порт и адрес преобразователя, а также сетевой адрес тепловычислителя, тип интерфейса выбираем RS232.

| Содержи              | оздать/Редактировать                               |                                                                                                    |                           |
|----------------------|----------------------------------------------------|----------------------------------------------------------------------------------------------------|---------------------------|
| Списк<br>Тип<br>RS-2 | Служебная информация:<br>Тип интерфейса:<br>RS-232 | Для печати в отчете:<br>Абонент:<br>Договор №:<br>Адрес:<br>Тип расходомера:<br>М сет.воды: М гвс:<br>моrk | ОК<br>Отмена<br>ь<br>зать |

• Подключаемся к тепловычислителю.

| •        | _           |          |         |        |               |           |                       |                |            |          |             |                                  |                          |  |
|----------|-------------|----------|---------|--------|---------------|-----------|-----------------------|----------------|------------|----------|-------------|----------------------------------|--------------------------|--|
| Файл Вид | Узлы учета  | Соедине  | ние Отч | ет Нас | стройки (     | Сервис На | копительны            | й пульт Не     | lp         |          |             |                                  |                          |  |
| Открыть  | Сохранить   | Печать   | Отче    | т Уз   | 🍊<br>лы учета | Приборы   | <b>Q</b><br>Уст.связь | 🙆<br>Раз.связь | (2)<br>Сто | n Ab     | ?<br>out    | Sen yvera: 123 (IP network(TCP)) | Вычислитель: №1 (RS-232) |  |
|          |             |          |         | OTHE   | ST            |           |                       |                |            |          |             |                                  |                          |  |
|          |             | O TE     | кущих и | параме | этрах те      | плоснабж  | ения                  |                |            |          |             |                                  |                          |  |
|          |             |          | 2       | 7-03-2 | 2016r. 0      | 1:37:42   |                       |                |            |          |             |                                  |                          |  |
| Абоне    | нт:         |          |         |        |               | Іогово    | DN:                   |                |            |          |             |                                  |                          |  |
| Ameo     |             |          |         |        |               | Тип ра    | схоломера             | 1:             |            |          |             |                                  |                          |  |
| Тепло    | вычислите   | D BKT-7  | Cer.N   | 001    |               | Преле     | лы измере             | ний:           |            |          |             |                                  |                          |  |
| TOTOR    | onwe nag    | KOTH:    |         |        |               | G ROT     | max =                 | 2 00 м3/       |            | on min - | 1 00 w3/w   |                                  |                          |  |
| Moer     | PORT        | m 01/1   | Mmp.o-  |        | m 01/m        | Gofn      | max -                 | 2 00 M3/       |            | on min - | 1 00 M3/H   |                                  |                          |  |
| Two-     | 0.00%       |          | MIDC-   |        | - 1.091       | C2 mpm    | -                     | 2.00 10/       |            | min -    | 1.00 2/7    |                                  |                          |  |
| 110-     | 0.00 C      |          |         |        |               | 05 max    | -                     | 2.00 M3/       | 9 05       | min –    | 1.00 H3/4   |                                  |                          |  |
| Завод    | (ской номе) | p 000000 | 01      | BE     | 30Д 1         | СХЕМА П   | одключени             | ия 1 БД        | 1 Φ        | т=0 тз-  | 1 KC=0x30CD | ПО 2.7                           |                          |  |
| Дата     | t1          | t2       | dt      | G1     | G2            | G3        | I                     | H.C.           |            |          |             |                                  |                          |  |
|          | °C          | °C       | °C   I  | M3/4   | м3/ч          | M3/4      | t1 t2 d               | it G1 G2       | G3         |          |             |                                  |                          |  |
| 27/03:01 |             | 1 -      | 10      | .00000 | 010.0000      | 010.0000  | 0 1  1                | 1 1 1          | _          |          |             |                                  |                          |  |
|          |             |          |         |        |               |           |                       |                | · ·        |          |             |                                  |                          |  |
|          |             |          |         |        |               | -         |                       |                |            |          |             |                                  |                          |  |
|          |             |          |         |        |               |           |                       |                |            |          |             |                                  |                          |  |
|          |             |          |         |        |               |           |                       |                |            |          |             |                                  |                          |  |
|          |             |          |         |        |               |           |                       |                |            |          |             |                                  |                          |  |
|          |             |          |         |        |               |           |                       |                |            |          |             |                                  |                          |  |